## Настройка записи в SIP софтфоне Rander.

После того, как SIP софтфон Rander настроен, зарегистрирован на АТС, необходимо настроить запись разговоров через софтфон.

1. Ставим галочку в строке Record my SIP calls.

| R+ SIP Settings     |               | $\times$ |  |  |  |
|---------------------|---------------|----------|--|--|--|
|                     |               |          |  |  |  |
| SIP Account         | EXT00301      |          |  |  |  |
| Password            | 1234          |          |  |  |  |
| PBX IP              | 192.168.0.121 |          |  |  |  |
| Local IP            | 192.168.0.68  |          |  |  |  |
| Record my SIP calls |               |          |  |  |  |
| ОК                  | Cancel        |          |  |  |  |
|                     |               |          |  |  |  |

2. Далее разрешаем интеграцию с системами записи и указываем папку, в которую будут складываться аудио-файлы записанных разговоров.

| <b>R+</b> Интеграция с             | системами запис                     | СИ                         |                   | ×              |
|------------------------------------|-------------------------------------|----------------------------|-------------------|----------------|
| Вы можете прос                     | лушивать разго                      | воры, записанные           | системами         |                |
| Включить инте<br>Путь к базе запис | еграцию с система<br>ей "sprut.spd" | ми записи                  |                   |                |
| X:                                 |                                     |                            |                   | Обзор          |
| SIP records path                   |                                     |                            |                   |                |
| C:\Users\andrey\                   | Music                               |                            |                   | Browse         |
| Путь к базе запис                  | ей "SpRecord"                       |                            |                   |                |
| \\HPMS2\Records                    |                                     |                            |                   | Обзор          |
| Путь к базе данн                   | ых "SpRecord" SQL                   | Server                     | Date Format (     | (dmy or other) |
| HPMS2\SQLEXPRE                     | ESS                                 |                            | dmy               |                |
| Канал записи                       | Линия АТС                           | Система записи             | Тип линии         | Добавить       |
| 2103-424                           | CO1<br>EXT301                       | SpRecord<br>Rander SIP-ext | Usual<br>Not used | Удалить        |
|                                    |                                     |                            |                   | Изменить       |
|                                    |                                     |                            |                   |                |
| <                                  |                                     |                            | >                 |                |
|                                    |                                     |                            |                   |                |
|                                    |                                     |                            |                   |                |
|                                    |                                     | [                          | OK                | Отмена         |

3. Теперь файлы будут записываться в указанную папку, но прослушать из журнала Rander пока не получится. Для этого нужно добавить строку с указанием канала записи.

| R+ Интеграция с   | системами запис  | СИ               |             | $\times$       |  |
|-------------------|------------------|------------------|-------------|----------------|--|
| Вы можете прос    | пушивать разго   | воры, записанные | системами   |                |  |
| Включить инте     | грацию с система | ми записи        |             |                |  |
| Путь к базе запис | ей "sprut.spd"   |                  |             |                |  |
| X:                | X:               |                  |             |                |  |
| SIP records path  |                  |                  |             |                |  |
| C:\Users\andrey\  | Music            |                  |             | Browse         |  |
| Путь к базе запис | ей "SpRecord"    |                  |             |                |  |
| \\HPMS2\Records   |                  |                  |             | Обзор          |  |
| Путь к базе данны | x "SpRecord" SQL | Server           | Date Format | (dmy or other) |  |
| HPMS2\SQLEXPRE    | SS               |                  | dmy         |                |  |
|                   |                  |                  |             |                |  |
| Канал записи      | Линия АТС        | Система записи   | Тип линии   | Добавить       |  |
| 2103-424          | CO1              | SpRecord         | Usual       | Удалить        |  |
|                   | EXT301           | Rander SIP-ext   | Not used    | Изменить       |  |
|                   |                  |                  |             | VISICENTS      |  |
|                   |                  |                  |             |                |  |
| <                 |                  |                  | >           |                |  |
|                   |                  |                  |             |                |  |
|                   |                  |                  |             |                |  |
|                   |                  |                  | OK          | Отмена         |  |

При этом, надо иметь ввиду, что даже если при указании номера спаренной линии в настройках линии мы указываем номер линии в формате EXT00301 или EXT0301 или просто 301, в данном окне нужно указывать обязательно тип линии EXT и ее номер 301, итого будет EXT301. В противном случае будем получать сообщение «Звонки на этой линии не записываются».

- 4. Данные в столбике Канал записи могут быть любые, так же как и значение в столбике Тип линии.
- 5. Важная особенность: записываются все разговоры, выполненные через этот софтфон, но прослушать из журнала можно только тот разговор, где указанный абонент находится в столбике абонент. То есть, из журнала Rander можно прослушать:
  - Исходящие внутренние звонки;
  - Исходящие внешние звонки;
  - Входящие внешние звонки.

Входящие внутренние прослушать из журнала не возможно. Прослушивание возможно средствами медиаплейера непосредственно из папки хранения аудио-файлов, указанных в настройках интеграции с системой записи.

| R+ Rander                           |                  |           |          |           |             |          |          |              |          |
|-------------------------------------|------------------|-----------|----------|-----------|-------------|----------|----------|--------------|----------|
| Выполнить Вид                       | Настройки Инстру | менты Г   | Томощь   |           |             |          |          |              |          |
| 🛕 Звонить 🛛 🔳                       | 11 H H P         |           |          |           |             |          |          |              |          |
| 301                                 | Разъе            | динено    |          |           |             |          |          |              |          |
| 15:17                               |                  |           |          |           |             |          |          |              |          |
| 🧏 Кнопочная консо.                  | ль 👷 контакты 🦿  | 🗞 КОНСОЛЬ | С лурнал | С АКТИВНЫ | е звонки    |          |          |              |          |
| Фильтры Сег                         | одняшние звонки  |           |          |           |             |          |          |              |          |
| Дата/Время                          | Номер            | Линия     | Абонент  | Имя       | Комментарии | Звонок   | Разговор | Время ответа | Ожидание |
| 17.11.2017 11:27:                   | 24 301           |           | 103      |           |             | 00:00:10 | 00:00:00 | 00:00:10     | 00:00:10 |
| 17.11.2017 11:33:                   | 15 301           |           | 103      |           |             | 00:00:25 | 00:00:22 | 00:00:03     | 00:00:03 |
| 17.11.2017 11:33:                   | 15 103           |           | 301      |           |             | 00:00:26 | 00:00:23 | 00:00:03     | 00:00:03 |
| 17.11.2017 11:34:                   | 33 301           |           | 103 H    | ет        |             | 00:00:13 | 00:00:11 | 00:00:02     | 00:00:02 |
| 17.11.2017 11:34:                   | 33 103           |           | 301      |           |             | 00:00:13 | 00:00:11 | 00:00:02     | 00:00:02 |
| 17.11.2017 11:40:                   | 33 301           |           | 103      |           |             | 00:00:08 | 00:00:05 | 00:00:03     | 00:00:03 |
| 17.11.2017 11:40:                   | 33 103           |           | 301      | ца        |             | 00:00:08 | 00:00:05 | 00:00:03     | 00:00:03 |
| 17.11.2017 11:40:                   | 45 301           |           | 103      |           |             | 00:00:12 | 00:00:06 | 00:00:06     | 00:00:06 |
| 17.11.2017 11:40:                   | 48 103           |           | 301      |           |             | 00:00:09 | 00:00:06 | 00:00:03     | 00:00:03 |
| 17.11.2017 11:47:                   | 49 103           |           | 301      |           |             | 00:00:12 | 00:00:10 | 00:00:02     | 00:00:02 |
| 17.11.2017 11:47:                   | 49 301           |           | 103      |           |             | 00:00:12 | 00:00:10 | 00:00:02     | 00:00:02 |
| <table-cell-rows></table-cell-rows> | 40 004105        | 68        | 301      |           |             | 00:09:59 | 00:09:44 | 00:00:15     | 00:00:15 |
| 存 17.11.2017 11:48:                 | 41 004105        |           | 301      |           |             | 00:09:58 | 00:09:44 | 00:00:14     | 00:00:14 |
| 17.11.2017 11:58:                   | 53 301           |           | 103      |           |             | 00:00:06 | 00:00:00 | 00:00:06     | 00:00:06 |
| 17.11.2017 11:58:                   | 53 103           |           | 301      |           |             | 00:00:06 | 00:00:00 | 00:00:06     | 00:00:06 |
| 🔶 17.11.2017 11:59:                 | 41 301           |           | 004105   |           |             | 00:00:00 | 00:00:00 | 00:00:00     | 00:00:00 |
| - 17.11.2017 11:59:                 | 11 004105        | 68        | 301 Д    | a         |             | 00:00:40 | 00:00:38 | 00:00:02     | 00:00:02 |
| 17.11.2017 11:59:                   | 13 004105        |           | 301      |           |             | 00:00:38 | 00:00:38 | 00:00:00     | 00:00:00 |
| 17.11.2017 11:59:                   | 58 004105        | 68        | 301      |           |             | 00:09:28 | 00:09:20 | 00:00:08     | 00:00:08 |
| 17.11.2017 11:59:                   | 59 004105        |           | 301      |           |             | 00:09:27 | 00:09:20 | 00:00:07     | 00:00:07 |
| <                                   |                  |           |          |           |             |          |          |              |          |
| Сервер                              | Станция          | 🕘 Контакт | ъ 🎱 Жу   | /рнал     | Софтфон     |          |          |              |          |